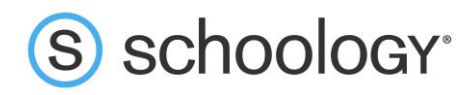

Dear Parents/Guardians of «First\_Name» «Last\_Name»,

L'Anse Creuse is now using Schoology, an integrated learning management solution that provides course management, mobile learning, and support for system-wide communication. Schoology enables our students, parents and teachers to engage with learning materials and their school community from the classroom and beyond. We look forward to using Schoology in our classrooms to enhance connectivity and communication.

Schoology contains features such as the ability to digitally submit homework assignments, participate in interactive discussions, receive announcements and feedback, and more. As a parent, you will be able to view your child's activity within the platform.

For your child to access his/her student Schoology account, complete the following steps:

- Go to <u>https://lansecreuse.schoology.com</u> (it will redirect to a Microsoft sign-in page)
- Username: «Email»
- Password: «Password»

For a video illustrating how to sign-up using your Parent Access Code, visit the <u>Schoology Parent Guide</u> and click "Sign Up." This guide consists of detailed explanations of different features and tools, along with step-by-step walkthroughs to assist in understanding the basics of Schoology. For additional parent Schoology help, visit the <u>L'Anse Creuse Parent Schoology page</u>.

Complete the following steps to sign-up for a parent account in Schoology:

- Go to <u>www.schoology.com</u>
- Click **Sign Up** at the top of the page and choose **Parent**.
- Enter your parent access code found here: «Parent\_Code»
- Fill out the form with your information.
- Click **Register** to complete your sign-up.

When you use a Parent Access Code to create an account, you are automatically associated to your child. You can add additional children to your account using the **Add Child** button.

Need technical support? Contact us at <u>techsupport@lc-ps.org</u>. We are also available Monday – Friday between 7:00 a.m. and 4:00 p.m. for Live Chat support on our website at <u>www.lc-ps.org</u> by clicking Departments, then Technology Support, and then "Need Help?" on the left side of the screen.

Your child's principal and teacher are excited about connecting with you through Schoology!